# QuicKeys 5.0 for Mac OS

# Addendum

CE Software, Inc. 1801 Industrial Circle West Des Moines, Iowa 50265 www.cesoft.com

# CONTENTS

#### • • • • • •

Chapter 1: What's New in QuicKeys 5.0 New Features and Enhancements 1 Mac OS 9 Compatibility 2 Plug-ins and Shortcut Types 3 Long Shortcut Names 3 Interface Changes 3 The QuicKeys Editor 3 The Shortcut Properties Dialog 3 The Create/View Palette 3

#### Chapter 2: QuicKeys Toolbars

The Toolbars Tab 7 Toolbar Settings 7 Adding Shortcuts to Toolbars 9 Deleting Shortcuts from Toolbars 9 Launching Toolbars from Toolbars 9

#### Chapter 3: QuicKeys Shortcut Types

Lock Screen 11 Setting Up a Lock Screen Shortcut 11 Locking Your Screen 12 Unlocking Your Screen 12 Specials 12 Controlling QuicKeys Speech Recognition 12 Showing/Hiding Toolbars 12 Type Date/Time 13 Type Date 13

Type Time 14 Type Text 15 File Handler 15 Setting Up a Copy Selected Files Shortcut 15 Move Selected Files 16 Mousies 16 Web Launcher 17 Password Vault 17 Jump 17 Chapter 4: QuicKeys Triggers Speech Triggers 19 The Default Keyset 19 **Installing Speech Capabilities 19** Setting Up Speech Triggers 20 Using Speech Triggers 22 Disabling a Speech Trigger 22 Turning Off QuicKeys Speech Recognition 22 **Timed Triggers 23 Timer Options 23** Timer Data 23 Appendix A: QuicKeys Scripts Type Date Keywords and Syntax 25

i

Type Time Keywords and Syntax 28 QuicKeys Specials 29

| : | ii |          |
|---|----|----------|
| : |    | Contents |
| • |    | oontonto |

Index 31

# CHAPTER 1 WHAT'S NEW IN QUICKEYS 5.0

. . . . . .

Welcome to QuicKeys! QuicKeys 5.0 represents the state of the art in personal productivity software. This version is a direct result of innovative engineering and support from dedicated QuicKeys enthusiasts. Spend just a few minutes with QuicKeys and you will soon wonder how you ever worked without it.

This addendum supplements the information in the Sixth Edition of the QuicKeys for Macintosh *User Guide*. Please refer to the larger *User Guide* for information that is not included in this addendum.

▲ IMPORTANT: For installation requirements, see the ReadMe file that accompanies your QuicKeys 5.0 software.

This chapter highlights new features that are expanded upon in later chapters of this addendum and it also describes architectural enhancements and interface changes made to QuicKeys in version 5.0.

# NEW FEATURES AND ENHANCEMENTS

QuicKeys 5.0 extends the power of QuicKeys with many new features:

- Toolbars can now contain multiple tabs, each containing different Shortcuts.
- A new type of toolbar, called a Pop Out toolbar, hides on the edge of your screen until your mouse is positioned over it.
- Completely redesigned toolbars offer improved functionality via a new Toolbar Settings dialog, making it easier to create and edit toolbars.

- QuicKeys can activate Shortcuts with the new Speech trigger.
- With the new Create/View Palette, you can create new Shortcuts and filter existing Shortcuts with a click of your mouse.
- Support for longer Shortcut names
- Mac OS 9 compatibility
- The ability to lock your computer screen while you are away from your desk enables you to obscure the data displayed on your screen.
- With Type Text Shortcuts you can now type up to 2,000 characters.
- New Mousies options expand the power of Mousies Shortcuts.
- Timed triggers have more scheduling options that allow you to fine-tune when you want to activate Shortcuts.
- Web Launcher now supports launching without the "http" prefix.
- The Password Vault Shortcut can now be used outside of Sequences.
- A wider variety of Shortcuts can be created from the QuicKeys Setup Assistant. Audio CD Player, File Recall, PowerBook Specials, Scrap Ease, Sound, Web Launcher, and Project Saver are now available in the Setup Assistant.
- File Handler now supports copying files from one location to another.

2 Chapter 1 What's New in QuicKeys 5.0

#### MAC OS 9 COMPATIBILITY

QuicKeys 5.0 is fully compatible with the multi-user environment available in Mac OS 9. Each registered "Normal," "Limited," and "Panels" user can maintain individual Shortcuts and preference settings on a shared computer running Mac OS 9.

▲ IMPORTANT: Some Shortcuts will not work for nonowners unless the helper applications are specifically configured.

## Mac OS 9 and Helper Applications

QuicKeys Shortcuts that require helper applications may not be available to Mac OS 9 Limited and Panels users because launching the applications requires special permissions.

To allow specific users to launch these helper applications the owner of the computer has to grant access to the helper applications:

- 1. Open the Multiple Users control panel.
- 2. Open the user's account.

3. In the Setup Details area of the dialog, select the Applications tab and click the Add Other button.

| 🗌 🛛 Edit "New User" 🗧                                 |                       |   |  |
|-------------------------------------------------------|-----------------------|---|--|
| User Name:                                            | New User              | 0 |  |
| Password:                                             |                       |   |  |
| Kind of User Account:                                 |                       |   |  |
| → Hide Setup Details                                  | Normal Limited Panels |   |  |
| Viser Info Applications Privileges Alternate Password |                       |   |  |
| User Application                                      | User Applications:    |   |  |
| Advanced Text Tools Helper                            |                       |   |  |
| Show: selected items only                             |                       |   |  |

**FIGURE 1:** Use the Multiple Users control panel to set up permissions for other users.

- 4. Choose one of the helper applications from the System Folder:Application Support:QuicKeys 5:Plug-ins folder. The helper applications include Advanced Text Tools Helper, AppleScript Helper, File Handler Helper, File Recall Helper, Instant E-mail Helper, Lock Screen Helper, Message Helper, QK AppleEvent Helper, Scrap Ease Helper, and Web Launcher Helper.
- 5. Add the QuicKeys Backgrounder and the QuicKeys Setup Assistant applications.
- 6. Close the control panel when you are finished.

### PLUG-INS AND SHORTCUT TYPES

The QuicKeys 4.0 *User Guide* makes a distinction between Standard and Built-in plug-ins that is no longer relevant in QuicKeys 5.0. Standard and Built-in plug-ins are now designed similarly and will simply be referred to as "Shortcuts" or "Shortcut types" in this addendum and future documentation.

QuicKeys plug-ins can be turned on or off using the Plug-in Manager, which is discussed in the QuicKeys *User Guide*.

### LONG SHORTCUT NAMES

In prior versions of QuicKeys, Shortcut names could only be 15 characters long. In version 5.0, Shortcut names can be as long as 255 characters.

IMPORTANT: Steps inside Sequences cannot have long names.

# **INTERFACE CHANGES**

In QuicKeys 5.0, the QuicKeys Editor and the Shortcut Properties dialog have changed. Additionally, the Create/ View Palette, previously referred to as the Shortcuts Filter, has been redesigned.

### THE QUICKEYS EDITOR

The QuicKeys Editor Keysets tab and Toolbars tab now have a new column for speech triggers. Information on how to use speech triggers is located on page 19. Additionally, QuicKeys offers a new Create/View Palette button and two new menu items in the Options menu: Show or Hide Create/View Palette and Configure Speech. These menu items are discussed in detail on the next page and on page 20, respectively.

# THE SHORTCUT PROPERTIES DIALOG

The Shortcut Properties dialog, which appears each time you create a Shortcut, has been rearranged for improved usability. All non-specific controls are now displayed at the top of the dialog and all controls that are unique to the selected Shortcut type appear at the bottom of the dialog.

|          | File Handler                              |
|----------|-------------------------------------------|
| Name:    | Copy Selected Files                       |
| Keystrol | Ce: Unassigned Set Timer Speech           |
|          | 🗌 Include in QuicKeys Menu                |
| Action:  | Copy Selected Files                       |
| Move:    | To Specified Folder 🗢                     |
|          | Change Folder                             |
|          | Data:Professional Development:Portfolio : |
|          | r Replace existing files.                 |
|          | Cancel OK                                 |

FIGURE 2: The redesigned Shortcut Properties dialog

## THE CREATE/VIEW PALETTE

The Shortcuts Filter has been moved from the bottom of the QuicKeys Editor to a floating palette. You can now use the palette to create Shortcuts and to choose which Shortcuts are visible in the QuicKeys Editor. The buttons in each palette tab are grouped by function the same way Shortcut types are grouped in QuicKeys' Create menu. For example, the System Tools are grouped together and the Internet Tools are grouped together.

4 Chapter 1 What's New in QuicKeys 5.0

:

 NOTE: The palette's Create tab is dimmed when the QuicKeys Editor Toolbars tab is active and there are no toolbars selected.

| Create/Yiev Palette                                      |  |  |
|----------------------------------------------------------|--|--|
| / Create / Yiew                                          |  |  |
| File Tools Internet Multimedia Tools                     |  |  |
| Network Tools Scripting Sequence Tools<br>學麗藝 《父父 部範報部語》 |  |  |
| System Tools                                             |  |  |
| Text Tools                                               |  |  |

FIGURE 3: Create Shortcuts using the Create tab in the Create/View Palette.

#### Showing and Hiding the Create/View Palette

To show or hide the palette, click the Show or Hide Create/View button in the QuicKeys Editor (shown in Figure 4) or select Show or Hide Create/View from the QuicKeys Editor Options menu. The palette only remains visible when the QuicKeys Editor is open.

 You can also press Command-H to show or hide the Create/View Palette.

| 🗌 QuicKeys 🛛                  |                          |  |  |
|-------------------------------|--------------------------|--|--|
| File Edit Create Options      |                          |  |  |
| Keysets Toolbars 🖉 🧬 🤋        | 🤊 🗈 🔁 📋 🕜 QuicKey        |  |  |
| Set: Universal 🔹              | Show Create/View Palette |  |  |
| Type Name                     | Keystroko 📔 🕒 🤌 🖬        |  |  |
| 🖻 Сору Ж-С                    | F3                       |  |  |
| Cut 96-X                      | F2 🗮                     |  |  |
| Paste 36-V                    | F4 😡 🗖                   |  |  |
| Paste 36-V                    | F4                       |  |  |
| 🔟 Undo 3#-z                   | F1                       |  |  |
| 🕼 Type Date                   |                          |  |  |
| Advanced Text                 | 9                        |  |  |
| 🐟 Previous App                | <b>E</b>                 |  |  |
| 🚯 Play CD                     |                          |  |  |
| 🖎 Lock Files                  | ȯ                        |  |  |
| 🖎 Set File Type               | 9€ ctrl-X 👻              |  |  |
| Shortcut Buffer: Shortcuts: 3 | 39 of 45                 |  |  |

FIGURE 4: The Show Create/View Palette button

### **Creating Shortcuts with the Palette**

To create a Shortcut with the Create/View Palette:

- 1. In the Create/View palette, click the Create tab.
- 2. Click a button on the palette. For example, click the Type Text button.
- 3. Complete the Shortcut Properties dialog that appears and click 0K.
- 4. Close the QuicKeys Editor.
- 5. Trigger the Shortcut using the assigned keystroke, menu selection, timed trigger, toolbar button, or spoken command.

#### **Filtering Shortcuts with the Palette**

To alternately show or hide Shortcuts, click a button on the View tab of the palette. When buttons are darkened, or pressed, the Shortcuts represented by those buttons display in the QuicKeys Editor. When the buttons are not pressed, the Shortcuts represented by those buttons are hidden.

To press or release multiple palette buttons simultaneously, Option-click a palette button or click a label, such as Internet Tools. For example, in Figure 5 the Internet Tools label was clicked, so all the Web Launcher and Instant E-mail Shortcuts in the QuicKeys Editor are hidden.

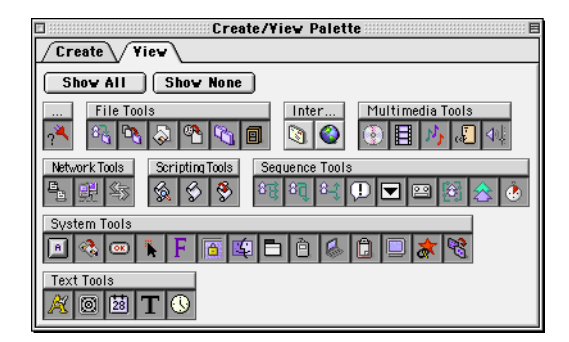

**FIGURE 5:** Filter Shortcuts displayed in the QuicKeys Editor using the Filter tab.

Click the Show All button to show all the Shortcuts. Click the Show None button to hide all the Quickeys Shortcuts.

If you used prior versions of QuicKeys, the palette may display Shortcut types that are no longer installed with version 5.0. Older Shortcuts are grouped by themselves in the Create/View Palette. 6 Chapter 1 What's New in QuicKeys 5.0

# CHAPTER 2 QUICKEYS TOOLBARS

QuicKeys toolbars have been redesigned in QuicKeys 5.0. Both the functionality and the appearance of the toolbars have been changed to make them easier to use. For instance, QuicKeys toolbars now behave much like a QuicKeys keyset, with each toolbar containing its own Shortcuts. Consequently, a Shortcut created on a toolbar will only exist on that toolbar. it will not appear in any keyset unless you copy it from the toolbar.

#### THE TOOLBARS TAB

....

In the Toolbars tab, the Toolbar Options Pane has been replaced with a Settings button.

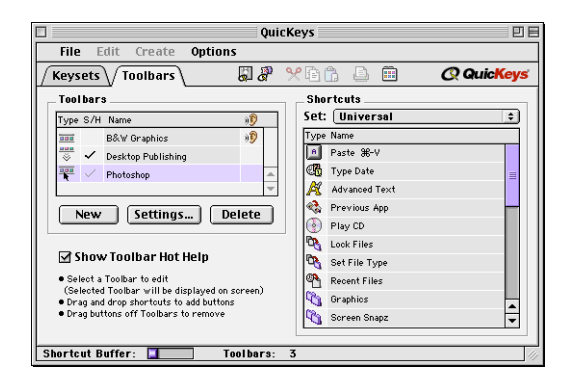

FIGURE 6: The QuicKeys Editor Toolbars tab

#### TOOLBAR SETTINGS

When you click the Settings button in the Toolbars tab, the QuicKeys Toolbar Settings dialog appears. Use the tabs in this dialog to specify the attributes for a new or existing toolbar.

| QuicKeys Toolbar Settings |                    |           |
|---------------------------|--------------------|-----------|
| / Toolbar / Tabs          |                    |           |
| Toolbar Name:             | Desktop Publishing |           |
| Toolbar Type:             | Pop Out 🗢          |           |
| Toolbar Keystroke:        | <b>☆</b> ₩₩        |           |
| Always on top             |                    |           |
| ☑ Show single tab         |                    |           |
| □ Show out of scope tabs  |                    |           |
| Direction                 |                    |           |
| Horizontal                |                    |           |
| ○ Vertical                |                    |           |
|                           |                    |           |
|                           |                    | Cancel OK |

FIGURE 7: Specify general toolbar settings in the Toolbar window.

**Always on top** — The selected QuicKeys toolbar remains in the foreground, regardless of which application is active or how many windows are open.

**Show single tab** — Hides the tab on single-tab toolbars in order to save space. Multiple tabbed toolbars ignore this option.

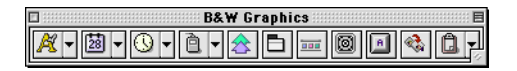

**FIGURE 8:** A single-tab toolbar with the "Show single tab" check box unchecked.

**Show out of scope tabs** —Displays all toolbar tabs even if one of the tabs is scoped to an application that isn't currently the frontmost application.

**Horizontal/Vertical Direction** — Displays the toolbar horizontally or vertically.

### **Toolbar Tabs**

This version of QuicKeys enables you to have multiple tabs on a QuicKeys toolbar. Each tab can be "scoped" to work with a specific application or with all of your applications.

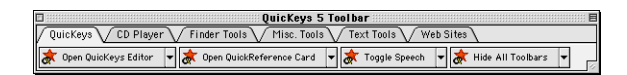

FIGURE 9: Toolbars can have multiple tabs.

If your toolbar has several tabs, you can scroll through them using arrow tabs that appear.

| 🛛 QuicKeys 5 Toolbar 🗏           |                              |  |  |
|----------------------------------|------------------------------|--|--|
| QuicKeys CD Player Misc. Tools > |                              |  |  |
| 款 Open QuicKeys Editor           | V 🔿 Open QuickReference Card |  |  |

**FIGURE 10:** Reduced-size toolbars have arrow tabs that can be used to scroll through toolbar tabs.

#### Adding Tabs

To add a tab to a toolbar:

- 1. Select the Toolbars tab in the QuicKeys Editor.
- 2. Select a toolbar.
- 3. Click the Settings button in the Toolbars tab.
- 4. Select Tabs in the Toolbar Settings dialog and click the Add Tab button.

| QuicKeys Toolbar Settings |                                    |                        |
|---------------------------|------------------------------------|------------------------|
| Toolbar Tabs              |                                    |                        |
| Tab Name: Grap            | hic Manipulation Tabs:<br>move Tab | Graphic Manipulation 🔶 |
| lcons                     | Names                              |                        |
| Small Icons               | 🔾 Small Font                       |                        |
| 🖉 Large Icons             | 🔾 Large Font                       |                        |
| No Icons                  | No Names                           |                        |
| Scope: Universa           | enus                               |                        |
| <u>.</u>                  |                                    | Cancel OK              |

**FIGURE 11:** Specify the settings for individual toolbar tabs in the Tabs window.

5. Type a name for the tab and click OK.

#### **Removing Tabs**

To remove a tab from a toolbar:

- 1. Select the Toolbars tab in the QuicKeys Editor.
- 2. Select a toolbar.
- 3. Click the Settings button in the Toolbars tab.
- 4. Select Tabs in the Toolbar Settings dialog.
- 5. Select the tab you want to remove from the Tabs pop-up menu and click the Remove Tab button.
- 6. Click 0K when you are finished.

#### **Pop Out Toolbars**

QuicKeys 5.0 also offers Pop Out toolbars in addition to Docked, Floating, and Click N Go toolbars. When you position your cursor over a hidden Pop Out toolbar, the toolbar pops up from the edge of the screen until it is entirely visible. The Pop Out toolbar remains visible until you move the cursor off the toolbar. See Figure 12.

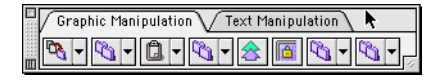

**FIGURE 12:** Pop Out Toolbars only display when the cursor moves over them.

#### ADDING SHORTCUTS TO TOOLBARS

You can add Shortcuts to toolbars by copying them from the QuicKeys Editor or from another toolbar and pasting them onto another toolbar using the toolbar's contextual menu. To view the contextual menu, Control+click on the toolbar tab.

You can also Control+click a toolbar tab and click the Edit Toolbar option to add Shortcuts to your toolbars.

#### DELETING SHORTCUTS FROM TOOLBARS

You can delete a Shortcut from a toolbar by Control+clicking a toolbar button and selecting the Delete Button option.

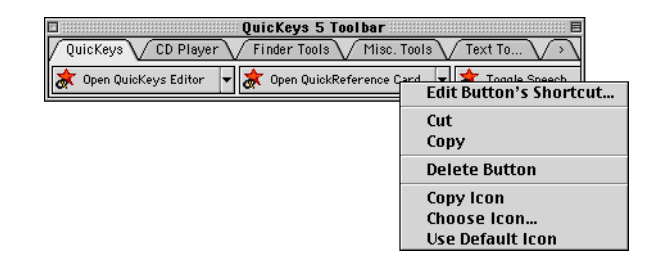

#### FIGURE 13:

### LAUNCHING TOOLBARS FROM TOOLBARS

With QuicKeys 5.0, you can place buttons on toolbars that launch other QuicKeys toolbars. Simply drag a toolbar from the QuicKeys Editor toolbar list to a toolbar displayed on your desktop.

| : | 10 | Chapter 2         |  |
|---|----|-------------------|--|
| • |    | QuicKeys Toolbars |  |

# CHAPTER 3 QUICKEYS SHORTCUT TYPES

# LOCK SCREEN

....

QuicKeys' Lock Screen feature enables you to obscure the information on your computer screen when you leave your computer. When you trigger a Lock Screen Shortcut, a floating QuicKeys graphic moves around on your blackened screen. When you return to your computer, you can unlock your screen by typing your passphrase and pressing the Return or Enter key.

 NOTE: All QuicKeys Shortcuts are disabled when your screen is locked.

#### SETTING UP A LOCK SCREEN SHORTCUT

You can create multiple Lock Screen Shortcuts, each with its own passphrase.

#### **Using the Shortcut Properties Dialog**

- 1. Open the QuicKeys Editor and select the Keysets tab.
- 2. Select Create > System Tools > Lock Screen or press the Lock Screen button on the Create/View palette. The Shortcut Properties dialog appears.

3. Type a Passphrase to use when you want to unlock your screen.

| Lock Screen                                                                                                    |                                             |  |  |
|----------------------------------------------------------------------------------------------------|---------------------------------------------|--|--|
| Name:                                                                                                    | Lock Screen                                 |  |  |
| Keystroke:                                                                                                    | # opt ctrl         Set Timer         Speech |  |  |
|                                                                                                    | 🗌 Include in QuicKeys Menu                  |  |  |
| Passphrase:                                                                                                    |                                             |  |  |
| twcrd3                                                                                                    | twcrd3                                      |  |  |
| Hint Phrase:                                                                                                    | 4                                           |  |  |
| Departmen                                                                                                    | t                                           |  |  |
| Each Lock Screen Shortcut has a unique passphrase. You can use the hint phrase to<br>help remind you of your passphrase. |                                             |  |  |
|                                                                                                    | Cancel OK                                   |  |  |

FIGURE 14: The Lock Screen Shortcut Properties dialog

- 4. Type a Hint Phrase that will help you remember your Passphrase. The Hint Phrase displays when you attempt to unlock your screen.
- 5. Type a name for the Shortcut in the Name box.
- 6. Position your cursor in the Keystroke box and press the keys you want to use to trigger this Shortcut.
- 7. Click 0K. Your new Shortcut immediately appears in the Keysets tab.
- 8. Close the QuicKeys Editor.

## LOCKING YOUR SCREEN

Use the trigger you assigned to your Lock Screen Shortcut. Your screen blackens and a QuicKeys graphic moves around the screen. Your screen is now obscured from wandering eyes.

▲ IMPORTANT: The Lock Screen Shortcut only locks your screen; it does not lock your computer. Do not rely on the Lock Screen Shortcut as your sole means of security.

# UNLOCKING YOUR SCREEN

When you want to unlock your screen:

- 1. Begin typing your passphrase. Your passphrase appears in bullets above your hint phrase.
- 2. Press the Return or Enter key. The Mac OS desktop reappears so you can resume your work. If there were any unsuccessful attempts to unlock your screen, a dialog appears indicating the number of incorrect passphrase entries that occurred while your screen was locked.
  - NOTE: If you pause for more than 30 seconds between typing your passphrase and pressing the Return or Enter key, the computer screen returns to a locked state.

# SPECIALS

# CONTROLLING QUICKEYS SPEECH RECOGNITION

The Specials Shortcut now offers the ability to control QuicKeys speech recognition, which is discussed on page 19. You can set up Shortcuts to Turn On Speech, Turn Off Speech, or Toggle Speech.

| ļ |            | Shut Down<br>Restart<br>Launch                                             |                          |
|---|------------|----------------------------------------------------------------------------|--------------------------|
|   | Name:      | Select Rear Window<br>Select Second Window                                 |                          |
|   | Keystroke: | QuickQuotes<br>Double QuickQuotes                                          | iet Timer Speech         |
|   | Action:    | Open QuicKeys Editor<br>Open QuickReference Card<br>Toggle QuicKeys On/Off | Include in QuicKeys menu |
|   |            | Start/Stop Sequence<br>Start/Stop Real Time<br>Pause/Unpause Sequence      | Cancel OK                |
|   |            | Turn On Speech<br>Turn Off Speech<br>✔ Toggle Speech                       |                          |
|   |            | Show All Toolbars<br>Hide All Toolbars<br>Toggle Toolbars                  |                          |

FIGURE 15: The Specials Shortcut Properties dialog

# SHOWING/HIDING TOOLBARS

You can now create a Shortcut that shows or hides existing QuicKeys toolbars.

1. Open the QuicKeys Editor and select the Keysets tab.

2. Select Create > System Tools > Specials to display the Shortcut Properties dialog.

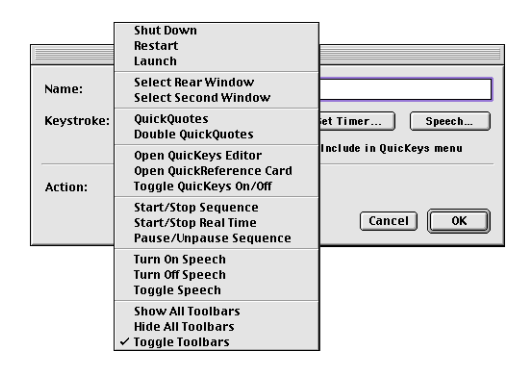

FIGURE 16: The Specials Shortcut Properties dialog

- 3. Select a toolbars option from the Action menu.
  - Show All Toolbars displays all universal and currently scoped toolbars.
  - Hide All Toolbars hides all your QuicKeys toolbars.
  - Toggle Toolbars hides all visible toolbars, then shows toolbars that were hidden by previous toggles.
- 4. Type a name for the Shortcut in the Name box.
- 5. Assign a keystroke or other trigger to the Shortcut.
- 6. Click 0K. Your new Shortcut immediately appears in the Keysets tab.
- 7. Close the QuicKeys Editor.

Select the trigger you specified in step 5 to show or hide your QuicKeys toolbars.

# TYPE DATE/TIME

The Type Date/Time Shortcut has now been divided into two separate Shortcut types that offer a larger variety of date and time formats. If you created Shortcuts with the Type Date/ Time Shortcut using previous versions of QuicKeys, the Shortcut is automatically converted to a Type Date or Type Time Shortcut the first time it is opened for editing.

# TYPE DATE

To set up a Type Date Shortcut, you must first choose a date format from the Format pop-up menu.

# Long Date

When you choose Long Date, use the pop-up lists to choose the weekday, month, day, and year or select None to leave that particular field blank. Use the text boxes to specify what type of separator to use after the selected date field. For example, if you type a comma and a space in the Weekday field, a space in the Month field, and a comma and a space in the Day field, QuicKeys uses "Weekday, <space>Month<space>Day," as the date format.

Click the Leading zero for day check box to make all numbers two digits, such as 02 rather than 2. Click the Use abbreviation check box to abbreviate parts of the date, such as Mon for Monday. Finally, click the Show century check box to use four digits rather than two in the year field.

| Type Date                                                                                                    |                                                                                                    |
|----------------------------------------------------------------------------------------------------|----------------------------------------------------------------------------------------------------|
| Name: Type Date Keystroke: Unassigned                                                                                                    | Set Timer Speech<br>Clude in QuicKeys Menu                                                                                                    |
| Format:       Long Date       +         Long Date       Prefix:       .         Weekday       +       .         Month       +       .         Day       +       .         Year       +       .         Leading zero for day       .       Use abbreviation         ✓ Show century       .       . | Short Date<br>Month/Day/Year +<br>Separator: /<br>Leading zero for day<br>Leading zero for month<br>Show century<br>Example<br>Thursday,March 23, 2000<br>Cancel OK |

FIGURE 17: The Type Date Shortcut Properties dialog

#### **Short Date**

When you choose Short Date, you must specify the order of the month, the day, and the year. You must also choose a separator such as a slash or colon. Click the Leading zero for day and Leading zero for month check boxes to make all numbers two digits, such as 02 rather than 2. Click the Show century check box to use four digits rather than two in the year field.

### TYPE TIME

When you set up a Type Time Shortcut, you must choose clock settings and a time format.

# **Clock Settings**

To set up your clock settings, choose whether you want to use 24 hour or 12 hour intervals. For example, if you want to type a meeting time of 3:00 PM, the 24 hour clock would convert 3:00 PM to 15:00. When you select the 12 hour clock, you must choose whether you want noon and midnight represented by a zero or a 12. For example, 12:30 am would appear as 0:30 if you selected 0:00 and it would appear as 12:30 if you selected 12:00.

| Type Time                                                                 |                                                                               |  |
|---------------------------------------------------------------------------|-------------------------------------------------------------------------------|--|
| Name: Type Time<br>Keystroke: Unassigned                                  | Set Timer Speech<br>Include in QuicKeys Menu                                  |  |
| Clock<br>Clock<br>24 hour<br>12 hour<br>Noon & midnight:<br>0:00<br>12:00 | Format<br>Before noon: AM<br>After noon: PM<br>Separator: :                   |  |
| □ Use leading zero for hour<br>☑ Include seconds                          | Examples           12:34:00 AM         4:56:00 PM           Cancel         OK |  |

FIGURE 18: The Type Time Shortcut Properties dialog

## **Time Format**

To set up your time format, choose how you want morning and afternoon indicated. By default, the Before noon option is set to AM and the After noon option is set to PM. You must also choose a separator such as a slash or colon.

# TYPE TEXT

A QuicKeys 5.0 Type Text Shortcut can type up to 2,000 characters. Previous versions of the Type Text Shortcut could only handle 255 characters.

| Type Text     |                                     |                            |
|---------------|-------------------------------------|----------------------------|
| Name:         | Type Text                           |                            |
| Keystroke:    | Unassigned                          | Set Timer Speech           |
|               |                                     | 🗌 Include in QuicKeys Menu |
| Text to type: |                                     |                            |
|               | ν τ <b>γρε αρ το 2,000 chu ac</b> τ | Cancel OK                  |

FIGURE 19: The Type Text Shortcut Properties dialog

# FILE HANDLER

The File Handler Shortcut now offers an option to copy selected files from one location to another.

# SETTING UP A COPY SELECTED FILES SHORTCUT

- 1. Open the QuicKeys Editor and select the Keysets tab.
- 2. Select Create > File Tools > File Handler. The Shortcut Properties dialog displays.
- 3. Select Copy Selected Files from the Action pop-up menu.

|                   | File Handler                                                                                                    |
|-------------------|----------------------------------------------------------------------------------------------------|
| Name:<br>Keystrok | Copy Selected Files Unassigned Set Timer Speech Include in QuicKeys Menu                                                                                            |
| Action:<br>Move:  | Copy Selected Files     +       To Specified Folder     +       Change Folder       Data :Professional Development :Portfolio :       Image: Change existing files. |
|                   | Cancel OK                                                                                                    |

FIGURE 20: The File Handler Shortcut Properties dialog

- 4. Choose where you want to copy the selected files. You can copy files to a folder you specify, to the Trash, to the desktop, up one folder level or out of all folders. When you choose Out of All Folders, QuicKeys moves the files to the top level of your hard drive.
- 5. Click the Replace existing files check box to replace duplicate files in the destination folder with files you are copying.
- 6. Type a name for the Shortcut in the Name box.
- 7. Assign a keystroke to the Shortcut.
- 8. Click 0K. Your new Shortcut immediately appears in the Keysets tab.
- 9. Close the QuicKeys Editor.
- 10. Select the file(s) on your hard drive that you want to copy and press the keystroke or other trigger you assigned to this Shortcut. The files are immediately copied to the destination you specified.

# MOVE SELECTED FILES

The Move Selected Files Shortcut Properties dialog now contains a check box that allows you to automatically replace existing files in the destination folder when you move files.

|          | File F                    | lanaler           |           |
|----------|---------------------------|-------------------|-----------|
| Name:    | Move Selected Files to F  | toot replacing    |           |
| Keystrok | e: Unassigned             | Set Timer         | Speech    |
|          |                           | 🗌 Include in Quic | Keys Menu |
| Action:  | Move Selected Files       | <b>÷</b>          |           |
| Move:    | To Specified Folder       | \$                |           |
|          | Change Folder             |                   |           |
|          | Caledonia:                |                   |           |
|          | ☑ Replace existing files. |                   |           |
|          |                           | Cance             | ОК        |

FIGURE 21: The Move Selected Files Shortcut Properties dialog

# MOUSIES

The Mousies Shortcut now offers a Move to Next Scroll Bar option that enables QuicKeys to move the mouse to the next scroll bar it finds in the frontmost application. Plus, you can choose to use the scroll bar closest to your mouse option with other scroll bar Mousies Shortcuts.

You can also specify modifiers for the Close Window, Zoom Window, and Collapse Window options. Specifying modifiers with QuicKeys enables you to control all open windows for a particular application as if you were holding down a modifier key and clicking your mouse. For example, you can create a Mousies Shortcut that would be like holding down the Option key and clicking the close box on an open window to close all windows in an application or you can Option-click the Zoom box to expand the window to cover the entire the screen.

|            | Mousi                   | es                         |
|------------|-------------------------|----------------------------|
| Name:      | Move to Next Scroll Bar |                            |
| Keystroke: | Unassigned              | Set Timer Speech           |
|            |                         | ☑ Include in QuicKeys menu |
| Action:    | Move to Next Scroll Bar | \$                         |
|            |                         |                            |
|            |                         |                            |
|            |                         |                            |
|            |                         | Cancel OK                  |

FIGURE 22: The Mousies Shortcut Properties dialog

## WEB LAUNCHER

The QuicKeys 5.0 Web Launcher Shortcut no longer requires an "http" prefix to identify text as a Web URL. Consequently, you can now type www.cesoft.com in the Web Launcher dialog rather than http://www.cesoft.com.

# PASSWORD VAULT

The Password Vault Shortcut has been modified so that it may now be used as a standalone Shortcut. Prior versions of QuicKeys only recognized Password Vault Shortcuts when they were part of a Sequence.

To open the Password Vault dialog, select Create > Text Tools > Password Vault.

| Password Vault |                |                            |
|----------------|----------------|----------------------------|
| Name:          | Password Vault |                            |
| Keystroke:     | Unassigned     | Set Timer Speech           |
|                |                | 🗌 Include in QuicKeys Menu |
| Password:      | •••••          |                            |
|                |                |                            |
|                |                |                            |
|                |                | Cancel OK                  |

FIGURE 23: The Password Vault Shortcut Properties dialog

### JUMP

The Jump Shortcut now has the capability to jump to a specific step in a Sequence without having to meet a particular condition.

18 Chapter 3 QuicKeys Shortcut Types

# CHAPTER 4 QUICKEYS TRIGGERS

# SPEECH TRIGGERS

....

New in QuicKeys 5.0, speech triggers enable QuicKeys to listen and respond to voice commands. For speech triggers to function properly, you must have Speech Recognition installed. Speech Recognition is available in custom installations of Mac OS 8.5, 8.6 and 9.0. If you do not have the proper speech components installed, the speech column in the QuicKeys Editor is dimmed.

 NOTE: Use the Mac OS Help system to learn more about how your computer listens for spoken commands.

#### THE DEFAULT KEYSET

There is a voice activated Shortcut in the default keyset that is installed with QuicKeys 5.0. To trigger the Shortcut, say the specified speech keyword (if any), then the words "Open QuicKeys." If speech is configured properly and your microphone works, your computer will respond by opening the QuicKeys Editor. If your computer does not respond to your voice command, continue reading this chapter for more information about installing and setting up speech capabilities.

#### **INSTALLING SPEECH CAPABILITIES**

If you do not have Listening options available in your Speech control panel, you need to perform a custom installation of Mac OS 8.5, 8.6, or 9.0.

1. Begin the Mac OS installation process.

2. If you are using a Mac OS 8.5 or 8.6 CD, select Customize in the Install Software screen. If you are using a Mac OS 9.0 CD, click the Add/Remove button shown in Figure 24.

| The selected destination disk already has<br>Mac OS 9 installed. Do you want to: |  |
|----------------------------------------------------------------------------------|--|
| • Reinstall Mac OS 9<br>• Add or remove software features                        |  |
| Cancel Reinstall Add/Remove                                                      |  |

FIGURE 24: Click Add/Remove if you are using Mac OS 9.0

3. Click the English Speech Recognition software installer check box and uncheck the other components. See Figure 25.

| Install Mac 05 8.5                                  |                              |                                         |  |  |
|-----------------------------------------------------|------------------------------|-----------------------------------------|--|--|
| Custom Installation and Removal                     |                              | ?                                       |  |  |
| Click Start to launch selected software installers. |                              |                                         |  |  |
| Software components                                 | Installation mode            |                                         |  |  |
| 🔲 QuickDraw 3D                                      | Recommended Installation 🛛 💠 | i                                       |  |  |
| Text-to-Speech                                      | Recommended Installation   💠 | i                                       |  |  |
| 🔲 Mac OS Runtime for Java                           | Recommended Installation   💠 | i                                       |  |  |
| 🔲 ColorSync                                         | Recommended Installation   💠 | i                                       |  |  |
| 🔲 QuickDraw GX                                      | Recommended Installation 🛛 💠 | i 🚽                                     |  |  |
| English Speech Recognition                          | Recommended Installation 😫   | i 👗                                     |  |  |
| Multilingual Internet Access                        | Recommended Installation 🗦   | í , , , , , , , , , , , , , , , , , , , |  |  |

**FIGURE 25:** Select English Speech Recognition to install Mac OS listening capabilities.

- 4. Click Start to install speech recognition capabilities.
- 5. Click Restart at the prompt. After your computer has restarted, the Speech Recognition window appears, indicating that QuicKeys is ready to listen for your spoken commands.

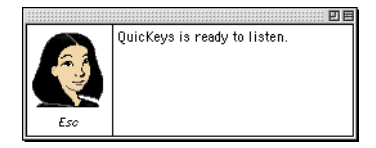

**FIGURE 26:** The Speech Recognition feedback window appears whenever QuicKeys is ready to accept a speech trigger.

# SETTING UP SPEECH TRIGGERS

To set up a speech trigger:

1. Open the Speech control panel and specify your Listening options. See Figure 27.

|   | Speech                                           |          |
|---|--------------------------------------------------|----------|
| 3 | Options : Listening                              |          |
|   | Key(s): Esc                                      |          |
|   | Method: (C) Listen only while key(s) are pressed |          |
|   | Name : Computer                                  |          |
|   | Name is: Required before every command           | <b>÷</b> |
|   |                                                  | 1.5.3    |

FIGURE 27: The Speech control panel

- 2. Open the QuicKeys Editor.
- 3. Select Options > Configure Speech.

| Configure Speech                                        |  |  |
|---------------------------------------------------------|--|--|
| QuicKeys Speech Recognition                             |  |  |
| 🖲 On 🔿 Off                                              |  |  |
| Keyword                                                 |  |  |
| Phrase to say before speaking QuicKeys speech triggers. |  |  |
| QuicKeys                                                |  |  |
|                                                         |  |  |
| Cancel OK                                               |  |  |

FIGURE 28: The Configure Speech dialog

- 4. Make sure QuicKeys Speech Recognition is turned on.
- 5. If you want to specify a keyword to be used with spoken commands, type a word or phrase in the text box.
- 6. Click OK to close the Configure Speech dialog.
- 7. Create a Shortcut and click the Speech button in the Shortcut Properties dialog.

|            | Spe                  | cials                                     |
|------------|----------------------|-------------------------------------------|
| Name:      | Open QuicKeys        |                                           |
| Keystroke: | Unassigned           | Set Timer Speech                          |
|            |                      | 🗌 Include in QuicKeys menu 🏾 <sup>R</sup> |
| Action: (  | Open QuicKeys Editor | \$                                        |
|            |                      | Cancel OK                                 |

FIGURE 29: The Speech button in the Shortcut Properties dialog.

8. Choose how you want the speech trigger to function. You can use the Shortcut name as the trigger, you can type a special phrase in the text box to use as a trigger, or you can use either of the speech trigger options.

| Speech Trigger                                                                                                    |           |
|----------------------------------------------------------------------------------------------------|-----------|
| 🛛 🗹 Speech Trigger Enabled                                                                                                    |           |
| Over the second second seco |           |
| Use alternate phrase as trigger                                                                                                    |           |
| O Use Shortcut name or phrase as trigger                                                                                                    |           |
| Alternate Phrase:                                                                                                    |           |
|                                                                                                    |           |
|                                                                                                    |           |
|                                                                                                    |           |
|                                                                                                    |           |
| Shortcut Name                                                                                                    |           |
| File Recall                                                                                                    |           |
|                                                                                                    |           |
|                                                                                                    | Cancel OK |
|                                                                                                    |           |

**FIGURE 30:** The Speech Trigger dialog appears when you create or edit a speech trigger.

- 9. Click 0K to close the Speech Trigger dialog.
  - NOTE: You can also set up a speech trigger by clicking in the speech column of the QuicKeys Editor. See Figure 31.

|                                |                                           | QuicK | eys           |   | EE         |           |
|--------------------------------|-------------------------------------------|-------|---------------|---|------------|-----------|
| Fi                             | le Edit Create Optior                     | is    |               |   |            |           |
| Ke                             | Keysets Toolbars 🛛 🖓 🎌 🖻 🗂 🙆 🕮 📿 QuicKeys |       |               |   |            |           |
| Set                            | : Universal                               | \$    |               |   |            |           |
| Туре                           | Name                                      |       | Keystroke     |   | e 🔊 🖓 🖬    |           |
| X                              | Advanced Text                             |       |               | 0 | 9          |           |
| C.                             | Сору                                      |       | F6            |   |            |           |
|                                | Create Project                            |       |               |   | » <b>9</b> |           |
| P I                            | Graphics                                  |       | ₩-2           |   |            |           |
| 10                             | Lock Files                                |       |               |   | - Fdit S   | nooch     |
| 自                              | Move to Next Scroll Bar                   |       |               |   | Disah      | le Sneech |
| *                              | Open QuicKeys Editor                      |       | opt ctrl- ret |   | Clear      | Speech    |
| *                              | Open QuickReference Card                  |       | opt ctrl-spc  |   |            |           |
|                                | Password Vault                            |       |               |   |            |           |
|                                | Paste 36-V                                |       | FH            |   |            |           |
|                                | Play CD                                   |       |               |   | -          |           |
| Shortcut Buffer: Shortcuts: 28 |                                           |       |               |   |            |           |

**FIGURE 31:** Click in the Speech column to create, edit or delete speech triggers.

# USING SPEECH TRIGGERS

To trigger QuicKeys Shortcuts with speech triggers:

- 1. Hold down the key you specified in the Speech control panel. By default, the Mac OS uses the Esc key.
- 2. If you specified a word in the QuicKeys' Configure Speech dialog, speak it now. For example, if you specified the word "QuicKeys," say it while pressing the Esc key.
- 3. Speak the Shortcut name or phrase you specified when you created the Shortcut. The Speech Recognition feedback window displays your command and your Shortcut is immediately triggered.
- ▲ IMPORTANT: QuicKeys does not recognize speech triggers when the QuicKeys Editor is open.

# **DISABLING A SPEECH TRIGGER**

To turn off a speech trigger for an individual Shortcut:

1. Open the QuicKeys Editor.

- 2. Click the cell in the Speech column that contains the speech trigger you want to disable.
- 3. Select Disable Speech from the pop-up menu that displays. The ear icon dims and the speech trigger is immediately disabled for that Shortcut.

# TURNING OFF QUICKEYS SPEECH RECOGNITION

To turn off QuicKeys' speech capabilities for all your Shortcuts:

- 1. Open the Quickeys Editor.
- 2. Select Options > Configure Speech. See Figure 28 on page 21.
- 3. Select Off and click OK. QuicKeys speech recognition is disabled until you return to the Configure Speech dialog and click On.
  - NOTE: You can also set up a Shortcut to toggle QuicKeys speech recognition. See page 12.

# TIMED TRIGGERS

Timed triggers automatically launch QuicKeys Shortcuts using a specific date, time of day, or repeating interval. In QuicKeys 5.0, timed triggers have been enhanced with new options and the ability to retain settings when a timer is disabled.

#### TIMER OPTIONS

Timed triggers now allow for day of week settings as well as time settings. For example, a timed trigger can now launch a specific Web site every Monday at 8:00 AM.

| Timer Trigger                             |
|-------------------------------------------|
| Set timer to trigger Shortcut:            |
| After startup or application launch       |
| 240 seconds after your Macintosh starts   |
| 🗌 Sun 🗹 Mon 🗌 Tue 🗌 Wed 🗌 Thr 🗌 Fri 🛄 Sat |
| ☑ At a time and day                       |
| 8:00:00 AM                                |
| Day of Week                               |
| Sun ☑ Mon . Tue . ₩ed . Thr . Fri . Sat   |
| _Shortcut Name                            |
| Web Launcher                              |
| Cancel OK                                 |

FIGURE 32: The Timer Trigger dialog

#### TIMER DATA

In prior versions of QuicKeys, when you deactivated a timed trigger for an existing Shortcut the timer data was lost. However, in version 5.0 QuicKeys retains values for timed triggers even if they have been deactivated.

To check whether or not a particular QuicKeys Shortcut contains timer data, look at the Keysets tab in the QuicKeys Editor. If a timer icon is visible in the Timer column, the timer is turned on for that Shortcut. If the timer icon is visible but dimmed, the timer has been turned off. If there is no timer data for the Shortcut, the Timer column is empty.

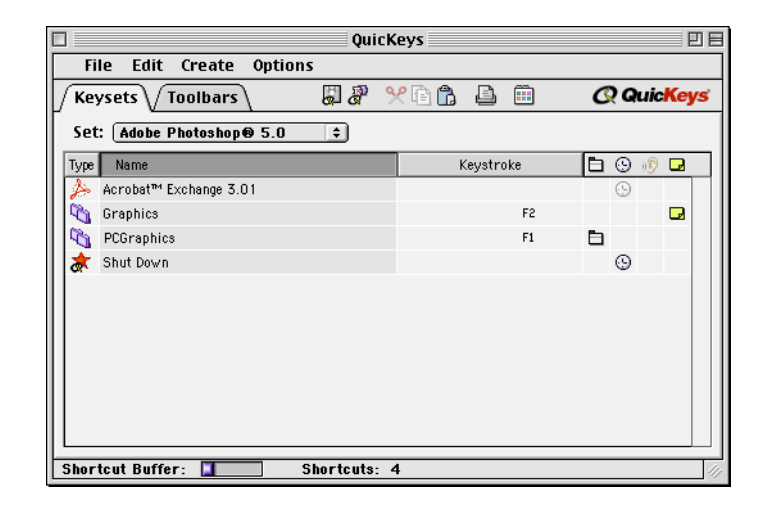

**FIGURE 33:** Timer icons indicate whether the timed trigger for a selected Shortcut is turned on or off.

You can change your timed triggers by clicking in the QuicKeys Editor Timer column and selecting an option from the pop-up menu that appears. Click Edit Timers to display the Timed Trigger dialog, click Enable Time & Day Timer to turn on the selected timed trigger, or click Clear Timers to delete the selected timed trigger.

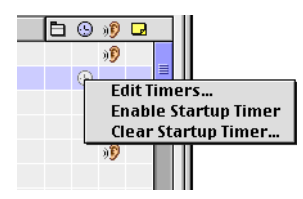

FIGURE 34: The Timed Trigger pop-up menu

# APPENDIX A QUICKEYS SCRIPTS

. . . . . .

This appendix provides information about changes to the scripts installed with QuicKeys 5.0.

 NOTE: The DateTime script keyword used in prior versions of QuicKeys is still recognized by QuicKeys 5.0.

# TYPE DATE KEYWORDS AND SYNTAX

#### **Old DateTime Date Keywords**

The following keywords, originally used with the DateTime command, are recognized by the Type Date plug-in. When compiled, these old keywords will be converted to the new Type Date keywords. As with any QuicKeys script command, each Type Date command must begin with the keyword TypeDate to indicate that the remaining parameters on that line are for the Type Date plug-in.

| Keyword        | Result                 |
|----------------|------------------------|
| Short_Date     | 3/27/00                |
| Long_Date      | Monday, March 27, 2000 |
| Long_Date_Abbr | Mon, Mar 27, 2000      |
| Long_No_Day    | March 27, 2000         |
| Short_No_Day   | Mar 27, 2000           |
| Long_Alt       | 27 March 2000          |
| Short_Alt      | 27 Mar 2000            |

| Keyword                 | Result                 |
|-------------------------|------------------------|
| YYMMDD                  | 3/27/00                |
| Long_No_Day_Short_Year  | March 27, 00           |
| Short_No_Day_Short_Year | Mar 27, 00             |
| Long_Alt_Short_Year     | 27 March 00            |
| Short_Alt_Short_Year    | 27 Mar 00              |
| MDY                     | 3/27/00                |
| MMDDYY                  | 3/27/00                |
| Long_Day                | Monday, March 27, 2000 |
| Short_Day               | Mon, Mar 27, 2000      |

| • | 26 | Appendix A       |
|---|----|------------------|
| • |    |                  |
| • |    | OuicKeys Scripts |
| • |    |                  |

## New TypeDate Keywords

| Long Date<br>Keyword | Result                                                                               |
|----------------------|--------------------------------------------------------------------------------------|
| Long                 | Varies according to the long date format specified in the Date & Time Control Panel. |

Following the Long keyword, the user may specify the order of the date parts, as well as the text that separates each date part from the next. The four date parts are:

| Long Date Parts |
|-----------------|
| Day             |
| Weekday         |
| Month           |
| Year            |

| Long Date Examples                                    | Result               |
|-------------------------------------------------------|----------------------|
| TypeDate Long Weekday ", "<br>Month " " Day ", " Year | Monday, March 27, 00 |
| TypeDate Long Month " " Day<br>", "Year               | March 27, 00         |
| TypeDate Long " * " Month " "<br>Day " * "            | * March 27 *         |
| TypeDate Long Month Year                              | March00              |

Each date part may be used once in any order. A separator of up to four characters may be specified between each pair of date parts, in addition to a four-character prefix and suffix.

| Long Date Options |                                               |  |
|-------------------|-----------------------------------------------|--|
| LZD               | Display a leading zero for day.               |  |
| Abbr              | Use abbreviation for weekday and month names. |  |
| Century           | Display the century with the year.            |  |

| Long Date Option Examples                                      | Result          |
|----------------------------------------------------------------|-----------------|
| TypeDate Long Weekday ", " Month " "                           | Saturday, April |
| Day ", "Year Century                                           | 1, 2000         |
| TypeDate Long Weekday ", " Month " "                           | Saturday, April |
| Day ", "Year LZD                                               | 01, 00          |
| TypeDate Long Weekday ", " Month " "                           | Saturday, April |
| Day ", "Year Century LZD                                       | 01, 2000        |
| TypeDate Long Weekday ", " Month " "<br>Day ", " Year Abbr     | Sat, Apr 1, 00  |
| TypeDate Long Weekday ", " Month " "<br>Day ", " Year Abbr LZD | Sat, Apr 01, 00 |
| TypeDate Long Weekday ", " Month " "                           | Sat, Apr 01,    |
| Day ", "Year Abbr LZD Century                                  | 2000            |

| Short Date<br>Keyword | Result                                                                                |
|-----------------------|---------------------------------------------------------------------------------------|
| Short                 | Varies according to the short date format specified in the Date & Time Control Panel. |

Following the Short keyword, the user may specify one short date format as well as a one character separator which will separate each of the three date parts. The Sep keyword followed by a single character in double-quotes will be used in place of the default date separator.

| Short Date Formats |                |  |
|--------------------|----------------|--|
| DMY                | Day Month Year |  |
| DYM                | Day Year Month |  |
| MDY                | Month Day Year |  |
| MYD                | Month Year Day |  |
| YDM                | Year Day Month |  |
| YMD                | Year Month Day |  |

| Short Date Examples         | Result    |
|-----------------------------|-----------|
| TypeDate Short DMY          | 27/3/00   |
| TypeDate Short DYM          | 27/00/3   |
| TypeDate Short MDY          | 3/27/00   |
| TypeDate Short MYD          | 3/00/27   |
| TypeDate Short YDM          | 00/27/3   |
| TypeDate Short YMD          | 00/3/27   |
| TypeDate Short DMY Sep " "  | 27 3 00   |
| TypeDate Short DYM Sep "+"  | 27+00+3   |
| TypeDate Short MDY Sep "-"  | 3-27-00   |
| TypeDate Short MYD Sep "*"  | 3*00*27   |
| TypeDate Short YDM Sep "\$" | 00\$27\$3 |
| TypeDate Short YMD Sep "@"  | 00@3@27   |

| Short Date Options |                                                               |
|--------------------|---------------------------------------------------------------|
| LZM                | Display a leading zero for months less than 10.               |
| LZD                | Display a leading zero for days less than 10.                 |
| Sep "X"            | Use the specified separator character between the date parts. |

| Short Date Option Examples     | Result   |
|--------------------------------|----------|
| TypeDate Short DMY             | 27/3/00  |
| TypeDate Short DMY LZM         | 27/03/00 |
| TypeDate Short DMY Sep "-"     | 27-3-00  |
| TypeDate Short DMY LZM Sep "-" | 27-03-00 |

# TYPE TIME KEYWORDS AND SYNTAX

## Old DateTime Time Keywords

The Type Time plug-in recognizes the following keywords, originally used with the DateTime command. When compiled, these old keywords will be converted to the new Type Time keywords. As with any QuicKeys script command, each Type Time command must begin with the keyword TypeTime to indicate that the remaining parameters on that line are for the Type Time plug-in.

| Keyword      | Result  |
|--------------|---------|
| Short_Time   | 3:33    |
| Long_Time    | 3:33 PM |
| TwentyFourHr | 15:33   |

# New Type Time Keywords

| Keyword      | Result                                   |
|--------------|------------------------------------------|
| TwelveHr     | Noon and midnight<br>expressed as 12:00. |
| TwentyFourHr | Noon and midnight expressed as 0:00.     |

| Time Examples                       | AM Result | PM Result |
|-------------------------------------|-----------|-----------|
| TypeTime Short_Time                 | 2:34      | 4:56      |
| TypeTime Long_Time                  | 2:34 AM   | 4:56 PM   |
| TypeTimeTwenty-<br>FourHR sep '':'' | 0:34      | 16:56     |
| TypeTimeTwelveHr sep                | 12:34 AM  | 4:56 PM   |
| TypeTime ZeroHr sep '':''           | 0:34 AM   | 4:56 PM   |

## **Optional Time Keywords**

The following optional keywords may be used with the new Type Time keywords to further extend their capabilities. Use with the DateTime keywords will result in syntax errors when compiling.

| Type Time<br>Options |                                                                                                    |
|----------------------|----------------------------------------------------------------------------------------------------|
| Sep "X"              | Use the specified separator between time designations.                                                                                                    |
| AM_Str               | Specify a custom string of up to four charac-<br>ters to be appended before noon. When<br>omitted, the suffix defined in the Date &<br>Time Control Panel will be used. |
| PM_Str               | Specify a custom string of up to four charac-<br>ters to be appended after noon. When<br>omitted, the suffix defined in the Date &<br>Time Control Panel will be used.  |
| LZH                  | Display a leading zero for hours less than ten.                                                                                                    |
| Seconds              | Display seconds.                                                                                                    |

| Type Time Option<br>Examples                              | AM Result | PM Result |
|-----------------------------------------------------------|-----------|-----------|
| TypeTimeTwelveHr<br>AM_Str " am" PM_Str<br>"pm" sep '':'' | 12:34 am  | 4:56 pm   |

| Type Time Option<br>Examples                  | AM Result  | PM Result  |
|-----------------------------------------------|------------|------------|
| TypeTime TwelveHr<br>AM_Str'''' LZH sep '':'' | 00:34      | 04:56 PM   |
| TypeTime ZeroHr LZH<br>Seconds '':''          | 0:34:45 AM | 4:56:12 PM |

# **QUICKEYS SPECIALS**

The following keywords have been added to the Specials Shortcut:

- Toggle\_Speech
- Show\_All\_Toolbars
- Hide\_All\_Toolbars
- Toggle\_Toolbars
- Turn\_On\_Speech
- Turn\_Off\_Speech

:

| • | 30 | Annendix A         |
|---|----|--------------------|
| • | 00 | http://www.com     |
| • |    | QuicKeys Scrints   |
| • |    | duronto jo obripto |

# INDEX

#### • • • • • •

#### С

Copy Selected Files 15 Create/View Palette 3–5

#### D

Default keyset 19

#### F

Features 1 File Handler 15–16 Filter Bar 3–5

#### I

Installing speech 19–20 Interface Changes 3

#### J

Jump 17

#### L

Lock Screen 11-12

#### Μ

Mac OS 9 Compatibility 2 Mousies 16

#### Ν

Naming conventions 3

#### 0

Old Shortcut Types 5

#### Ρ

Password Vault 17 Plug-ins 3 Pop Out Toolbars 9

#### Q

QuicKeys Editor 3 QuicKeys Script 25

### S

Scripts 25 Security 11–12, 17 Setup Assistant 1 Shortcut names 3 Shortcut Properties Dialog 3 Shortcut Types 3 Specials 29 Speech Recognition 12, 19–22

#### Т

Timer Options 23 Toolbars 7–9 Pop Out 9 Triggers 7, 19 Speech 19 Timed 23–24 Toolbars 7–9 Type Date 13, 25–28 Text 15 Time 13, 28–29

#### W

Web Launcher 17

: